1. Comprobamos que el servidor web funcione, en el propio servidor

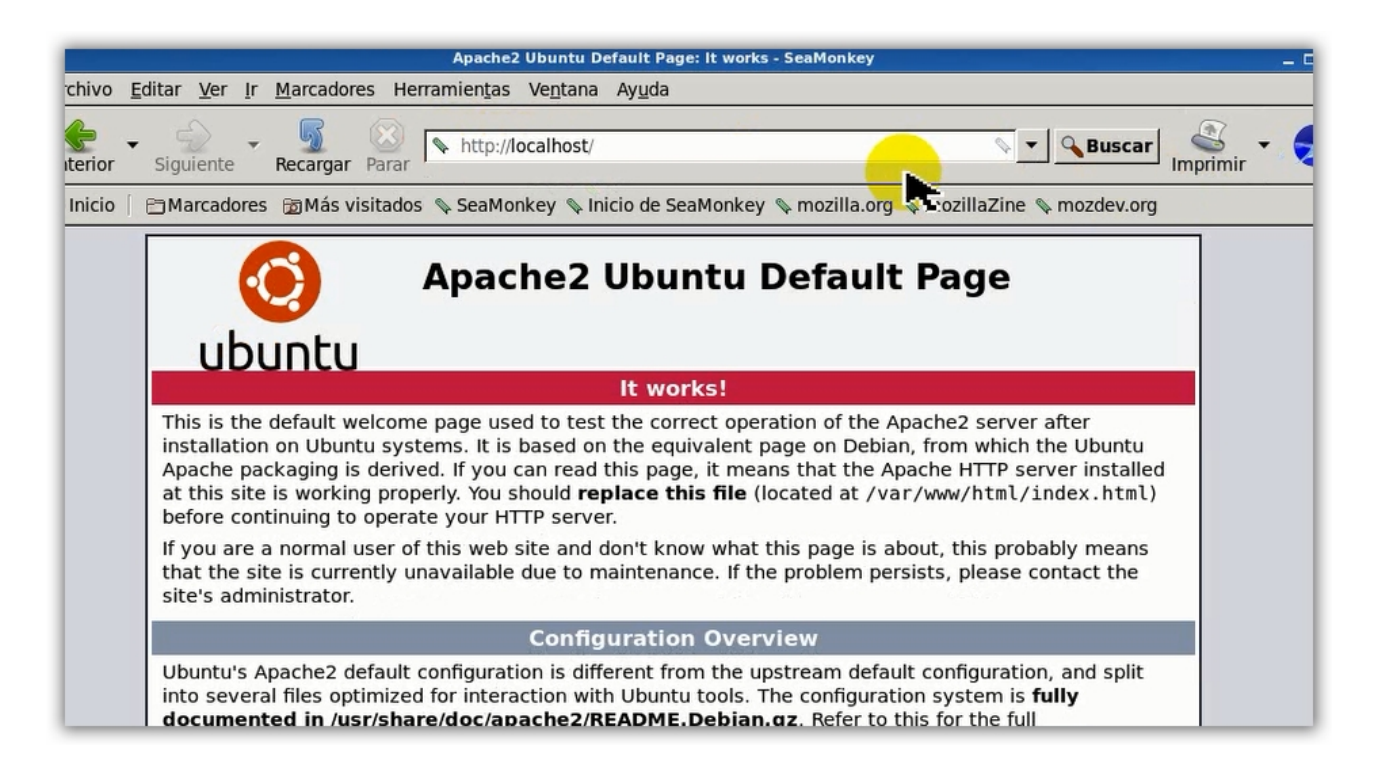

2. Revisamos el /www/html/index.html, si queremos ver el código HTML de ejemplo.

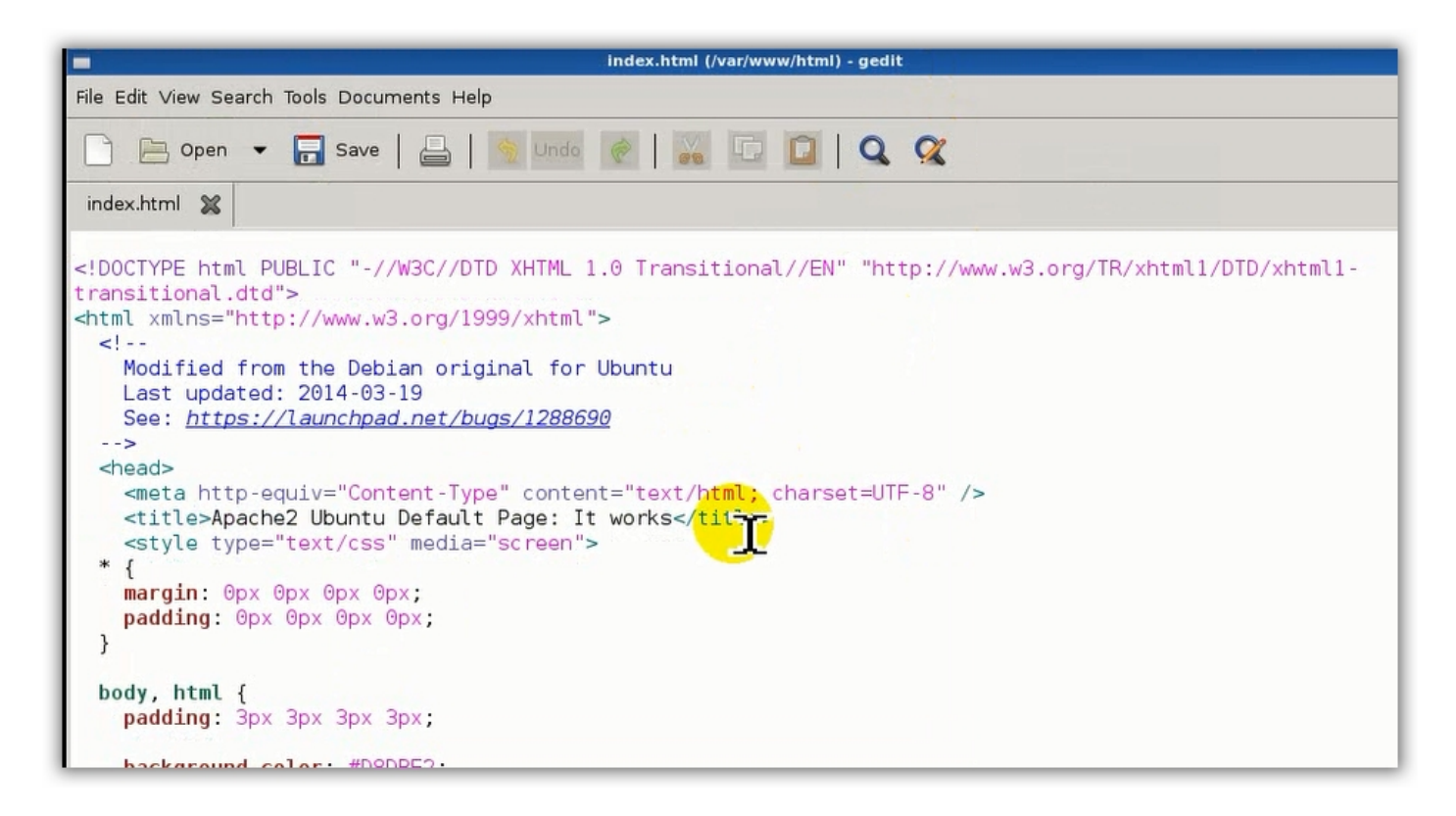

3. En un equipo de la misma red comprobamos que funcione el servidor Web.

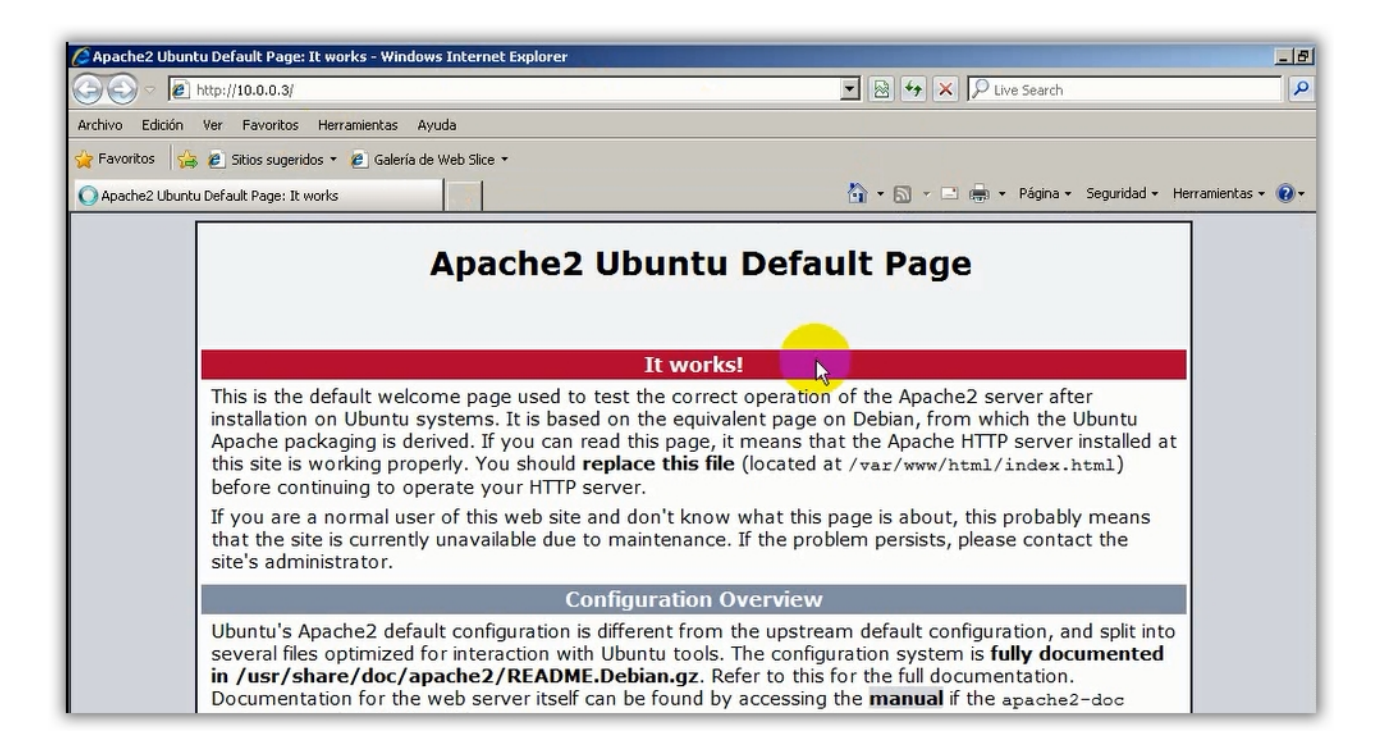

4. Usamos aplicación ftp para subir nuestra pagina al servidor, ssh está implementado. App usada <u>Winscp</u> con protocolo SFTP, con el usuario root.

| 🚽 Nuevo Sitio | Archivo de Protocolo     |            |
|---------------|--------------------------|------------|
|               | IP o nombre del servidor | Puerto     |
|               | Usuario                  | Contraseña |
|               | Guardar                  | Avanzado   |
|               |                          |            |
|               |                          | k          |
|               |                          |            |

5. Subir los archivos de la pagina al directorio /var/www/html/

| Archivo Máquina Ver Entrada Dispositivos Ayuda                                                                                                    |                                                                                                    |
|----------------------------------------------------------------------------------------------------|----------------------------------------------------------------------------------------------------|
| scomandos - root@10.0.0.3 - WinSCP                                                                                                    |                                                                                                    |
| Local Marcar Archivos Comandos Sesión Opciones Remoto Ayuda                                                                                                    |                                                                                                    |
| 🕢 🔁 😂 Sincronizar 🛛 🖉 💽 🔞 😨 🎒 Cola 🔹 Opciones de Transferencia                                                                                                    | Predeterminado 🔹 🥵 🗸                                                                                                    |
| 📮 root@10.0.0.3 🚅 Nueva sesión                                                                                                    |                                                                                                    |
| 🞯 Escritorio 🔹 🖻 🔽 🖛 🔹 🖘 🔹 🔂 🏠 🔁 😪                                                                                                    | 🔁 🗁 html 🔹 🚰 😨 🖛 🕶 🚽 💼 🔂 🏠 🦉 😭 Encontrar Archivos 🗞                                                                                                    |
| 🛿 🛃 subir 🙀 🌈 Editar 🗙 🛃 🕞 Propiedades  🔂 💽 🛨 🗖 🔽                                                                                                    | Deccencer 🔐 📝 Editar 🗙 🔏 🕞 Propiedades 📑 🕞 🗄 🛨 🖃 👿                                                                                                    |
| C:\Documents and Settings\Administrador\Escritorio\comandos                                                                                                    | /var/www/html                                                                                                    |
| Nombre Extención Tamaño Tipo Modificado                                                                                                    | Nombre 🔶 Extención 🛛 Tamaño Modificado Permisos Propiet                                                                                                    |
| Carpeta de archivos 20/04/2016 9:10:57<br>Carpeta de archivos 20/04/2016 9:10:57<br>Carpeta de archivos 20/04/2016 9:10:57<br>Carpeta de archivos 20/04/2016 9:10:57<br>Carpeta de archivos 20/04/2016 9:10:57<br>Carpeta de archivos 20/04/2016 9:10:57<br>Carpeta de archivos 20/04/2016 9:10:55<br>Carpeta de archivos 20/04/2016 9:10:55<br>Documento HTML 19/04/2016 8:23:40<br>Editar<br>Editar<br>Editar<br>F5<br>Comandos propios<br>Nombres de Archivos<br>Propiedades<br>F9<br>Menu de Sistema | 30/03/2016 19:28:39       rwxr-xr-x       root         index.html       11.510 B       29/03/2016 22:41:29       rwxr-xr-x       root         index.html       11.510 B       29/03/2016 22:41:29       rwxr-xr-x       root         index.html       11.510 B       29/03/2016 22:41:29       rwxr-xr-x       root         index.php       45 B       30/03/2016 19:28:43       rwxr-xr-x       root                                                                                                    |
| 8.706 B de 8.706 B en 6 de 6                                                                                                    | Image: Constraint of the state of the state of |
| Sube los archivos locales seleccionados al directorio remoto y elimina el original                                                                                                    | SFTP-3 Q 0:00:26                                                                                                    |

6. Esperamos a que termine de subir los archivos

| is Comandos Sesión Opciones Remoto Ayuda  |                                                        |
|-------------------------------------------|--------------------------------------------------------|
| r 🗖 🥐 💽 🕼 😨 🔐 Cola 🔹 Opciones de Transfer | vencia Predeterminado 🔹 🥵 🗸                            |
| 👔 Nueva sesión                            |                                                        |
| • 🖀 🔽 🖛 • 🔿 • 🗈 🖬 🏠 🏖 🎭                   | 🗁 html 🔹 🥙 🔽 🐟 🔹 🖘 🔹 🔂 🏠 🥵 Encontrar A                 |
| tar 🗙 🛃 🕞 Propiedades 📑 🕞 🛨 🖃 😾           | 🛛 🚰 Descargar 🔛 📝 Editar 🗶 🛃 🕞 Propiedades 📑 🕞 🗐 🕂 🖃 💟 |
| gs\Administrador\Escritorio\comandos      | , /var/www/html                                        |
| Tamaño Tipo Modificado                    | Nombre 🔺 Extención 🛛 Tamaño Modificado Permisos        |
| Directorio superior 20/04/2016 9:10:57    | 🔂 30/03/2016 19:28:39 rwxr-xr-x                        |
| Carpeta de archivos 20/04/2016 0:10:57    | 30/03/2016 19:25:51 rwxrwxrwx                          |
| Carpeta de arch 7% Subiendo               | PB 29/03/2016 22:41:29 rw-rr                           |
| Carpeta de arch                           | Capcelar 5 B 30/03/2016 19:28:43 rw-rr                 |
| Carpeta de arch                           |                                                        |
| Carpeta de arch                           | Minimizar                                              |
| 8.706 B Documento HTM                     |                                                        |
| Archivo: C:\\Escritorio\coma              | andos\videos\prueba.webm                               |
| Destino: /var/www/html/                   | <u>Al terminar:</u>                                    |
|                                           | Mantener                                               |
| Tiempo restante: 0:00:02                  | Tiempo transcurrido:0:00:00                            |
| Bytes transferidos: 807 KiB               | Velocidad: 4.463 KiB/s Velocidad (Kb/s)                |
|                                           | Ilimitado 💌                                            |
|                                           |                                                        |
|                                           |                                                        |
|                                           |                                                        |
|                                           |                                                        |
|                                           |                                                        |
|                                           |                                                        |
|                                           |                                                        |

7. En el proceso nos pedirá permiso para sobrescribir el fichero index.html, le decimos que si.

| 💽 🔁 🔁 Sincronizar                                                                                       | 🖉 💽 🛛 🖗 😰 🖓 Cola                                                                                                    | <ul> <li>Opciones de Transferencia</li> </ul> | Predeterminado 🔹       | <i>🛃</i> -       |                   |
|----------------------------------------------------------------------------------------------------|----------------------------------------------------------------------------------------------------|-----------------------------------------------|------------------------|------------------|-------------------|
| 🚅 root@10.0.0.3                                                                                         | eva sesión                                                                                                    |                                               |                        |                  |                   |
| Escritorio                                                                                              | • 🚰 🔽   🗢 • 🗢 • 🖻 🔂                                                                                                    |                                               | 🔁 html 🔹 🦉             | 7 💠 🔹 🚽          | 🖻 🔽 🏠 🎜 🛱 Er      |
| 🛛 🛃 subir 🕞 📝 Editar 🔰                                                                                  | K 🛃 🕞 Propiedades 📑 🕞                                                                                                    | + - 🗸                                         | 🛛 🚰 Descargar 🕋 🖉 Edil | tar 🗙 🛃 📴 Propie | edades 📑 🔂 🗄 🛨    |
| C:\Documents and Settings\Ad                                                                            | lministrador\Escritorio\comandos                                                                                                    |                                               | /var/www/html          |                  |                   |
| Nombre + Extención                                                                                      | Tamaño Tipo                                                                                                    | Modificado                                    | Nombre A Extención     | Tamaño Modifica  | ado Pei           |
| <b>E</b>                                                                                                | Directorio superior                                                                                                    | 20/04/2016 9:10:57                            | <b>E</b>               | 30/03/2          | 2016 19:28:39 rw. |
| CSS                                                                                                    | Carpeta de archivoc                                                                                                    | 20/04/2016 9-10-57                            | 1 Sector               | 30/03/2          | 2016 19:25:51 rw. |
| docs                                                                                                    | Carpeta de arch 1997%                                                                                                    | Subletiuo                                     |                        | 비스DB 29/03/2     | 2016 22:41:29 rw  |
| Sobrescribir el archi<br>directorio Destino ya<br>Elija, si desea sobre<br>Nuevo: 8.7<br>Existente: 11. | ivo remoto index.html?<br>a contiene el archivo 'index.html'.<br>scribir el archivo o saltar esta transfere<br>106 bytes, 19/04/2016 8:23:40<br>.510 bytes, 29/03/2016 22:41:29 | incia y mantener el archivo exister           | te.                    |                  |                   |
| 🗖 No preguntar más                                                                                      | Sí No                                                                                                    | Cancelar Sí a                                 | todo No a todo         | Adjuntar         | Nombre Nuevo Sólo |
|                                                                                                    |                                                                                                    |                                               | 2 Frances              |                  |                   |

8. Actualizamos el navegador, en este caso usamos Explorer 8,0 en Windows XP

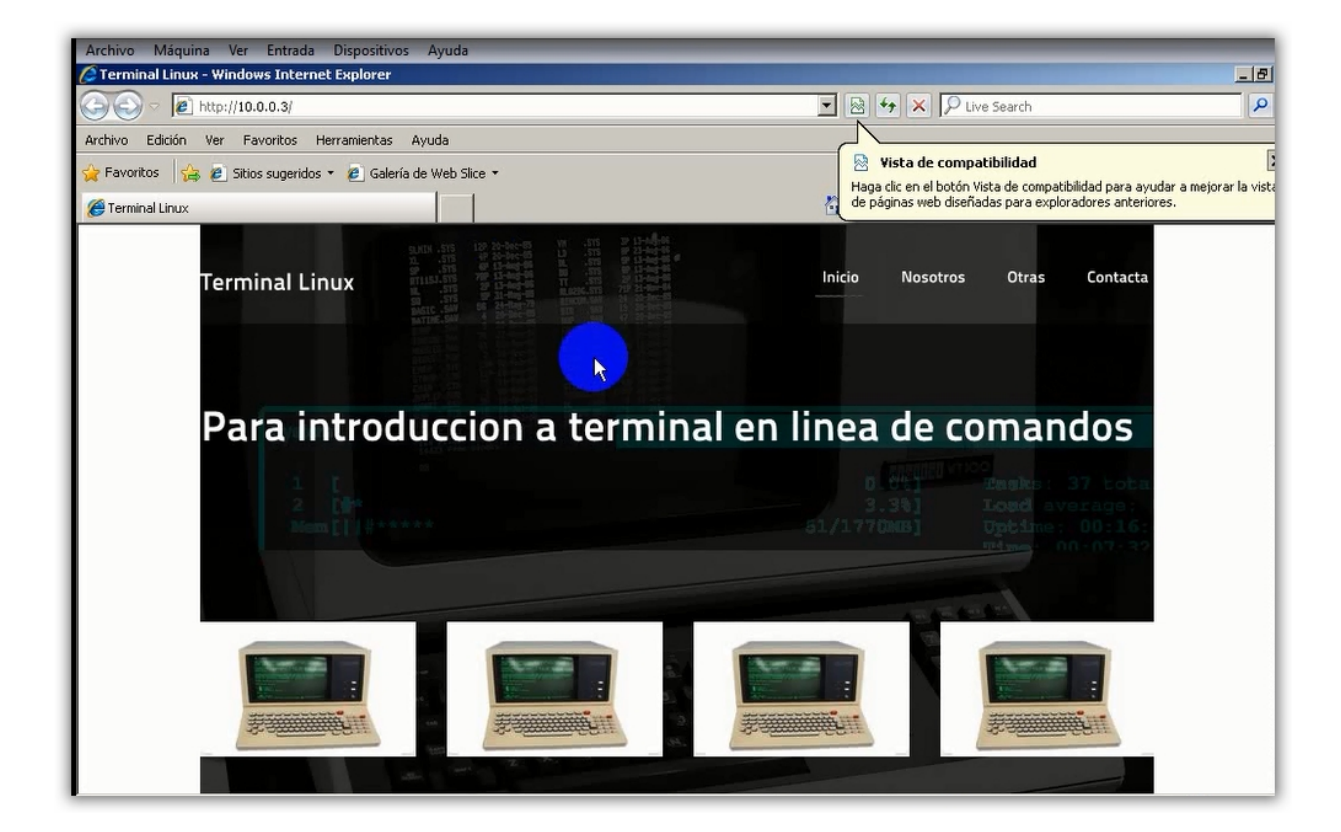

9. Explorer no entiende HTML5, por lo que para ver correctamente la pagina subida, en este caso, deberemos usar otro navegador, por ejemplo <u>seamonkey</u>

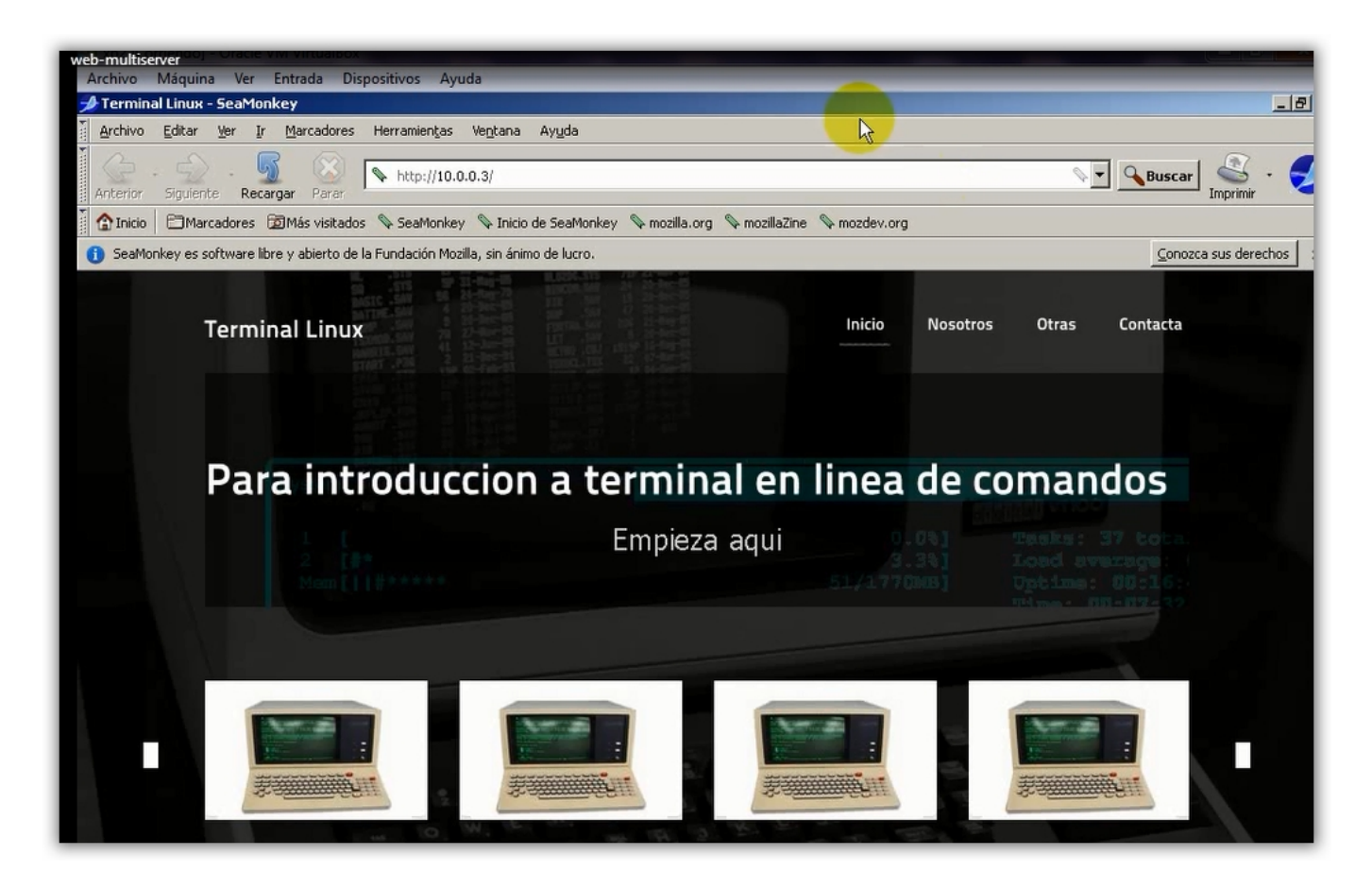

10. Por defecto Seamonkey no permite la reproducción en pantalla completa de video en HTML5 (esto es a titulo informativo)

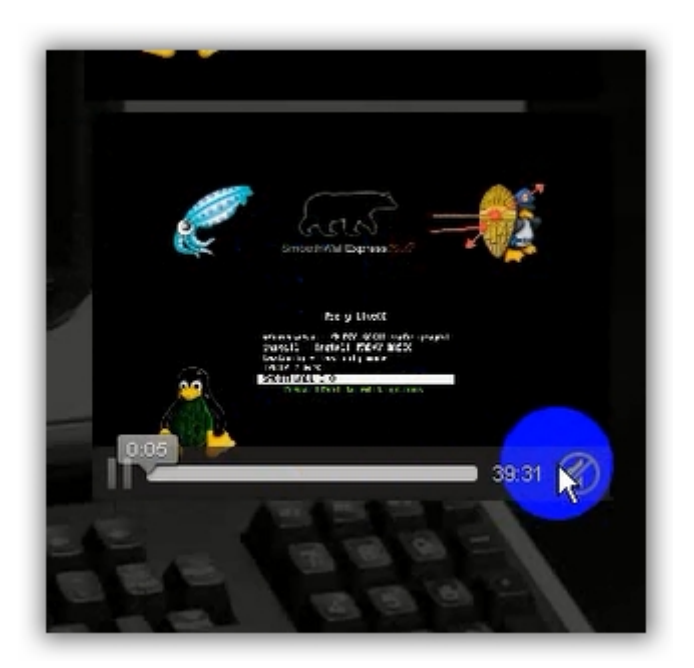

11. Abriremos la confifuración del navegador about:config (esto es a titulo informativo) y modificaremos en los apartados de full-screen-api.contrnt-only y full-screen-api.enable de false a true.

| Archivo Máquina Ver Entrada Dispositivos Ayuda                                                                                                    |                        |           |                       |     |
|----------------------------------------------------------------------------------------------------|------------------------|-----------|-----------------------|-----|
| 📌 about:config - SeaMonkey                                                                                                    |                        |           |                       |     |
| Archivo Editar Ver Ir Marcadores Herramientas Ventana /                                                                                                    | Ayuda                  |           |                       |     |
|                                                                                                    |                        |           |                       |     |
| 😪 - 🕤 - 频 🕓 💊 about:config                                                                                                    |                        |           |                       | Q • |
| Anterior Siguiente Recargar Parar                                                                                                    |                        |           |                       |     |
| 👔 🏠 Inicio 🛛 🗂 Marcadores 🔯 Más visitados 📎 SeaMonkey 💊 Inicio de                                                                                                    | e SeaMonkey 👒 mozilla. | org 💊 moz | illaZine 💊 mozdev.org |     |
| fu A V Resaltar todo Coincidencia de m                                                                                                    | nayúsculas/minúsculas  |           |                       |     |
| 😢 💊 Terminal Linux 💊 about:config                                                                                                    |                        |           |                       |     |
|                                                                                                    |                        |           |                       |     |
| Buscar:                                                                                                    |                        |           |                       |     |
| Nombre de la preferencia                                                                                                    | ▲ Estado               | Tipo      | Valor                 |     |
| font.size.variable.x-tibt                                                                                                    | predeterminado         | entero    | 16                    |     |
| font.size.variable.x-unicode                                                                                                    | predeterminado         | entero    | 16                    |     |
| font.size.variable.x-western                                                                                                    | predeterminado         | entero    | 16                    |     |
| font.size.variable.zh-CN                                                                                                    | predeterminado         | entero    | 16                    |     |
| font.size.variable.zh-HK                                                                                                    | predeterminado         | entero    | 16                    |     |
| font.size.variable.zh-TW                                                                                                    | predeterminado         | entero    | 16                    |     |
| full-screen-ani allow-trusted-requests-only                                                                                                    | predeterminado         | cílno     | true                  |     |
| full-screen-api.content-only                                                                                                    | predeterminado         | sí/no     | false                 |     |
| full-screen-api.enabled                                                                                                    | predeterminado         | sí/no     | false                 |     |
| Tur server and the local service of                                                                                                    | produkter sites de     | -11       | trae -                |     |
| general.autoScroll                                                                                                    | predeterminado         | sí/no     | true                  |     |
| general.config.obscure_value                                                                                                    | predeterminado         | entero    | 13                    |     |
| general.open_location.last_url                                                                                                    | predeterminado         | cadena    |                       |     |
| general.open_location.last_window_choice                                                                                                    | predeterminado         | entero    | 0                     |     |
| general.skins.selected5kin                                                                                                    | predeterminado         | cadena    | classic/1.0           |     |
| general.smoothScroll                                                                                                    | predeterminado         | sí/no     | false                 |     |
| and a state of the strength of the strength of | and determined a       |           | 000                   |     |

#### 12. Una vez hecho esto.

| Archivo Máquina Ver Entrada Dispositivos Ayuda     |                                                               |
|----------------------------------------------------|---------------------------------------------------------------|
| 📌 about:config - SeaMonkey                         |                                                               |
| Archivo Editar Ver Ir Marcadores Herramientas Vent | ana Ayuda                                                     |
|                                                    |                                                               |
| Anterior Signiepte Recargar Parar                  |                                                               |
|                                                    |                                                               |
| Thiclo Marcadores (2)Mas visitados V Seamonkey V   | Inicio de SealMonkey 👒 mozilia.org 👒 moziliazine 👒 mozdev.org |
| fu A V Resaltar todo Coinciden                     | tia de mayúsculas/minúsculas                                  |
| 🖓 💊 Terminal Linux 🔍 about:c                       | onfig                                                         |
|                                                    |                                                               |
| Buscar:                                            |                                                               |
| Nombre de la preferencia                           | ▲ Estado Tipo Valor                                           |
| font.size.variable.x-tibt                          | predeterminado entero 16                                      |
| font.size.variable.x-unicode                       | predeterminado entero 16                                      |
| font.size.variable.x-western                       | predeterminado entero 16                                      |
| font.size.variable.zh-CN                           | predeterminado entero 16                                      |
| font.size.variable.zh-HK                           | predeterminado entero 16                                      |
| font.size.variable.zh-TW                           | predeterminado entero 16                                      |
| full-screen-ani allow tructed requests only        | prodetorminado cílno true                                     |
| full-screen-api.content-only                       | establecido sí/no true                                        |
| full-screen-api.enabled                            | establecido sí/no true                                        |
| full-screen-apityointer-lock.enabled               | predeterminado si/no true                                     |
| general.autoScroll                                 | predeterminado sí/no true                                     |
| general.config.obscure_value                       | predeterminado entero 13                                      |
| general.open_location.last_url                     | predeterminado cadena                                         |
| general.open_location.last_window_choice           | predeterminado entero 0                                       |
| general.skins.selectedSkin                         | predeterminado cadena classic/1.0                             |
| general.smoothScroll                               | predeterminado sí/no false                                    |
| general smoothScroll durationToIntervalRatio       | predeterminado entero 200                                     |

13. En las previas de los videos ya aparecerá habilitado la posibilidad de pantalla completa (esto es a titulo informativo)

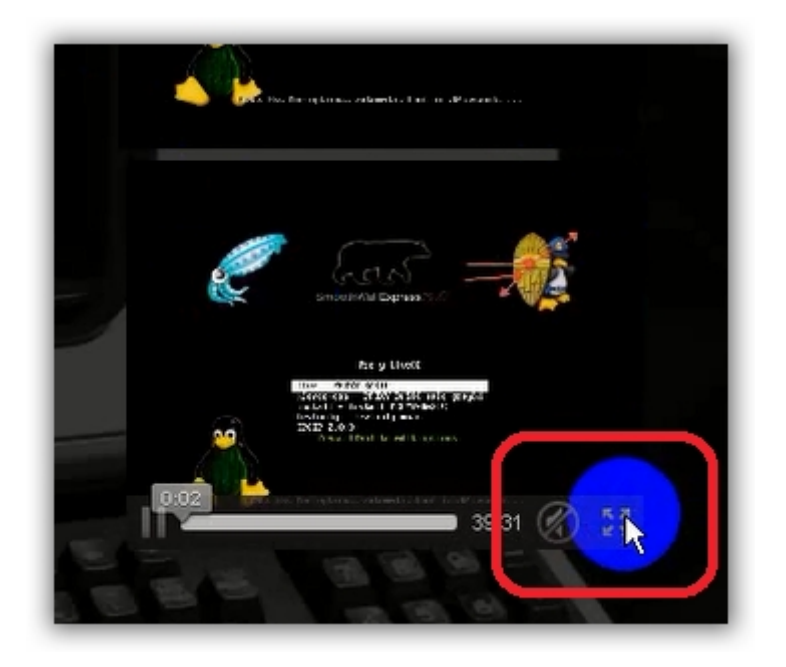

14. Ya podremos ver los videos en pantalla completa (esto es a titulo informativo)

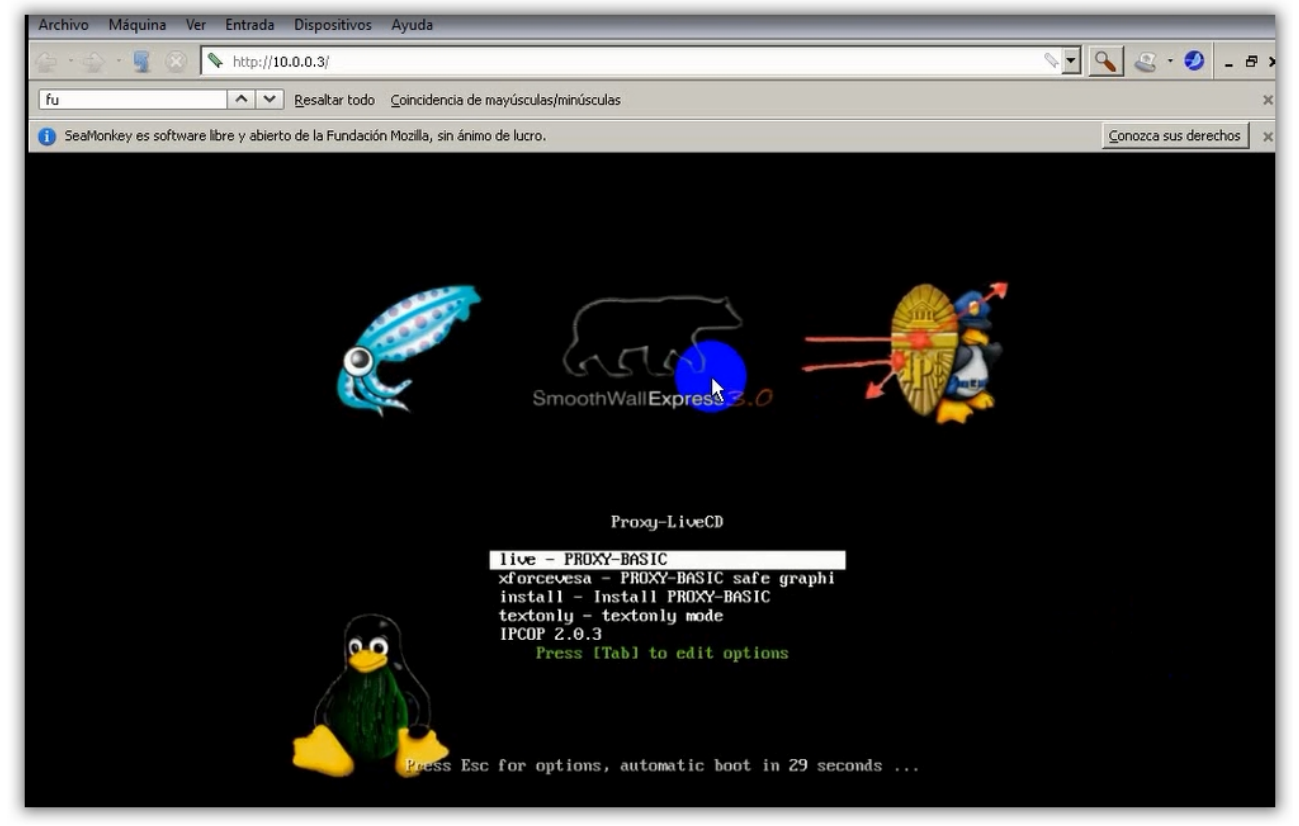

Manual realizado por Juan. Para resolver dudas: http://www.j20003.es/Foros-j20003.html http://www.j20003.es/Contacto.html